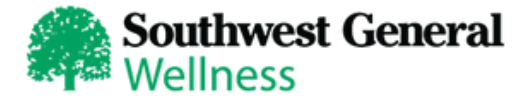

### **Portal Access Directions**

#### Welcome to our new wellness portal, powered by Applied Health Analytics!

Everything you'll need to keep tabs on your wellbeing and incentives is right at your fingertips - both on a computer and a smart device!

# URL: SWGWellness.personalhealthportal.net

# New Users/First Time Logging in

Type the SWG Wellness Portal URL into the address bar of a new browser and hit "enter."

Click the "Sign Up" button at the bottom of the screen.

#### **Complete Verification Data**

- First Name, Last Name
- Choose an email address
- Enter your date of birth
- ZIP CODE: Your home ZIP code
- Enter Employee ID number Spouses: Enter Employee ID number + S Example: EE number: 123456 SP number: 123456s
- Click "Verify"

Create your username and password according to the prompts. Click "Create Account."

#### **Existing Users**

Type the SWG Wellness Portal URL into the address bar of a new browser and enter your username and password. Click "Log In."

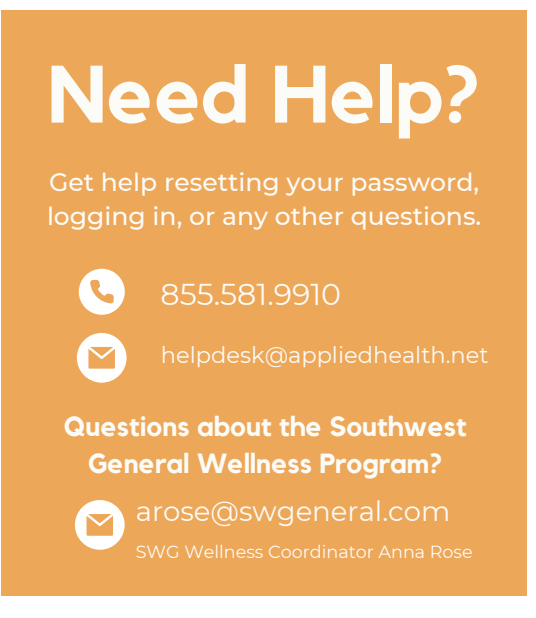

# Explore the NEW Southwest General Wellness Portal

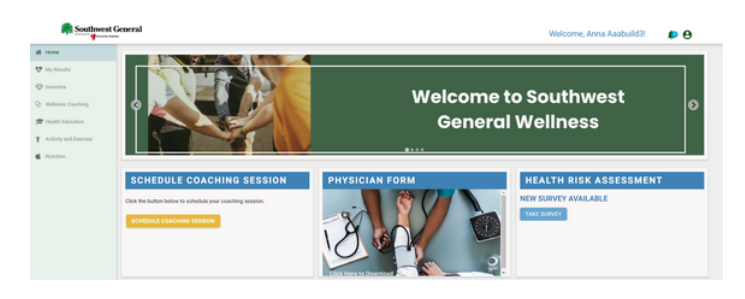

The SWG Wellness Portal is your hub for all things wellness. Keep track of your incentives and wellness results, stay in touch with your wellness coach, and take advantage of the free tools and resources to you motivated and healthy!